1) **Einloggen** mit <u>eigenem</u> Benutzer und Passwort: (zum Beispiel Auswahl einer Browser "Bookmark") https://beg-march.de/beg-login/

| Datei Bearbeiten Ansicht Chronik Lesezeichen Ex | tras <u>H</u> ilfe                                                    |              |          |       |     | _            |   | × |
|-------------------------------------------------|-----------------------------------------------------------------------|--------------|----------|-------|-----|--------------|---|---|
| Anmelden « Bürger Energie Gen 🗙 🕂               |                                                                       |              |          |       |     |              |   |   |
| ← → C û 🛛 🔒 https://beg-marc                    | n.de/beg-login/                                                       | 🗵 ☆          | <b>b</b> | ABP 🔆 | Ø 🛪 | <del>ک</del> | 宜 | ≡ |
|                                                 | Benutzername oder E-Mail-Ad<br>Kurt<br>Passwort<br>Angemeldet bleiben | dresse<br>** |          |       |     |              |   | ~ |

2) In der oberen Kommandozeile **"+ Neu > Beitrag**" wählen:

| 🔞 🟦 Bürger Energie | Genossenschaft March eG 🛛 루 0 | 🕂 Neu 🛗 Veranstaltung | gen                   | Willkommen, Kurt Hartenbach 📗 |
|--------------------|-------------------------------|-----------------------|-----------------------|-------------------------------|
| Dashboard          | Dashboard                     | Beitrag               |                       | Ansicht anpassen 🔻 Hilfe 🔻    |
| 📌 Beiträge         | Auf einen Blick               | Seite                 | Aktivität             | ~ ~ *                         |
| 🛗 Veranstaltungen  | 🖈 7 Beiträge                  | 10 Seiten             | Kürzlich veröffentlic | ht                            |
| <b>9</b> 3 Medien  | WordPress 5.6 verwendet das   | Theme Radiate.        | 16.10.2020, 12:57     | BEG March zieht positive      |
| 📕 Seiten           |                               |                       | Bilanz                |                               |

3) Es öffnet sich der Editor "Neuen Beitrag erstellen" mit verschiedenen Eingabebereichen und Funktionen: <u>Tipp</u>: Die Bedienung ist sehr ähnlich zum bekannten Arbeiten mit Microsoft Word!

| 🚯 者 Bürger Energie                | Genossenschaft March eG 🛛 🗭 0 🕂 Neu 🛗 Veranstaltungen                                                                                  | Willkommen, Kurt Hartenbach 🖡              |
|-----------------------------------|----------------------------------------------------------------------------------------------------|--------------------------------------------|
| 🚳 Dashboard                       | Neuen Beitrag erstellen                                                                                                    | Ansicht anpassen 🔻 Hilfe 🔻                 |
| 📌 Beiträge                        | Abstimmung mit Klimaschutzgruppe Beitragstitel bitte<br>mögl. kurzprägnant!                                                            | Veröffentlichen A V 🔺                      |
| Alle Beiträge<br><b>Erstellen</b> | Permalink: https://beg-march.de/uncategorized/abstimmung-mit-klimaschutzgruppe/ Bearbeiten                                             | Speichern Vorschau                         |
| Kategorien                        | 9 Dateien hinzufügen Visuell Text                                                                                                    | Status: Entwurf <u>Bearbeiten</u>          |
| Schlagwörter                      | Datei ▼ Bearbeiten ▼ Ansicht ▼ Einfügen ▼ Format ▼ Werkzeuge ▼ Tabelle ▼                                                               | Sichtbarkeit: Öffentlich <u>Bearbeiten</u> |
| 🛗 Veranstaltungen                 | Absatz <b>・ B I 46 E ・ E ・ E 主 三 2 22 つ ご ×</b>                                                                                        | Sofort veröffentlichen <u>Bearbeiten</u>   |
| 93 Medien                         | Georgia 🔻 12pt 💌 🦉 🀺 🛗 🖨 🖉 Ω 🚍 <u>Α</u> 🔻 🖽 🕶 🕑                                                                                        | In den Papierkorb verschieben              |
| 📕 Seiten                          |                                                                                                    | Veröffentlichen                            |
| 🗭 Kommentare                      | Um das Potential für neue PV-Anlagen auf öffentlichen oder gewerblichen Dächern                                                        |                                            |
| 🛛 Formulare                       | im Umland abzuklären, fand am 28. Mai 2021 ein erstes Treffen mit den<br>Klimaschutzgruppen in der March und dem nährern Umland statt. | Beitragsformat A V 🔻                       |
| 📥 Profil 🎤 Werkzeuge              | Direkte Texteingabe (ganz ähnlich wie in Word o.ä.).<br>Wichtig: konkretes Datum und wichtigste Begriffe "fett"                        | Kategorien                                 |

4) a) Kurzen und prägnanten Titel für den neuen Beitrag eingeben (mögl. nicht mehr als 30 Zeichen)

b) "Pressereif" formulierten Text (verständliche, kurze Sätze) direkt im Textfeld im Standard eingeben. Darin ggf. nur wichtige Worte fett **[B]** markieren, mögl. keine anderen Formatierungen verwenden.

## 5) Wenn sinnvoll: "Links" einfügen.

Das können <u>interne</u> Links auf eigene, andere (ältere) "Posts" sein (*z.B. Inbetriebnahme einer Anlage*) oder auch <u>externe</u> Links sein (*z.B. auf die Homepage einer Klimaschutzgruppe oder eines PV-Modul-Herstellers*).

In beiden Fällen zuerst den gewünschten sichtbaren Text schreiben, diesen dann mit der Maus markieren und schließlich das Kommando "Link einfügen/ändern" anklicken:

| 🔞 者 Bürger Energie Genossenschaft March eG 📮 0 🕂 Neu 🛗 Veranstaltungen 🛛 🛛 Willkommen, Kurt Hartenbach 🛽 |                                                                                            |                                            |  |  |  |  |
|----------------------------------------------------------------------------------------------------|--------------------------------------------------------------------------------------------|--------------------------------------------|--|--|--|--|
| 🚳 Dashboard                                                                                              | Neuen Beitrag erstellen                                                                    | Ansicht anpassen 🔻 Hilfe 🔻                 |  |  |  |  |
| 🖈 Beiträge 🔹                                                                                             | Abstimmung mit Klimaschutzgruppe                                                           | Veröffentlichen 🔨 🔺                        |  |  |  |  |
| Alle Beiträge<br>Erstellen                                                                               | Permalink: https://beg-march.de/uncategorized/abstimmung-mit-klimaschutzgruppe/ Bearbeiten | Speichern Vorschau                         |  |  |  |  |
| Kategorien                                                                                               | 9 Dateien hinzufügen Visuell Text                                                          | <b>9</b> Status: Entwurf <u>Bearbeiten</u> |  |  |  |  |
| Schlagwörter                                                                                             | Datei ▼ Bearbeiten ▼ Ansicht ▼ Einfügen ▼ Format ▼ Werkzeuge ▼ Tabelle ▼                   | Sichtbarkeit: Öffentlich <u>Bearbeiten</u> |  |  |  |  |
| 🛗 Veranstaltungen                                                                                        | Absatz <b>v</b> B I 46 油 ャ 油 ャ 圭 圭 圭 🖉 🗞 つ ご 🗙                                             | Sofort veröffentlichen <u>Bearbeiten</u>   |  |  |  |  |
| <b>9</b> ] Medien                                                                                        | Georgia 🔻 12pt 💌 🚎 👬 Link einfügen/ändern (Ctrl+K) 🆽 🔻 😮                                   | In den Papierkorb verschieben              |  |  |  |  |
| 📕 Seiten                                                                                                 |                                                                                            | Veröffentlichen                            |  |  |  |  |
| 투 Kommentare                                                                                             | Um das Potential für neue PV-Anlagen auf öffentlichen oder gewerblichen Dächern            |                                            |  |  |  |  |
| 💟 Formulare                                                                                              | Klimaschutzgruppe March sowie zwei anderen aus dem Umland statt.                           | Beitragsformat 🔨 🔻                         |  |  |  |  |
| 📥 Profil                                                                                                 | Www.iklimaschutzemärch.de                                                                  | Kategorien A V V                           |  |  |  |  |
| Werkzeuge Menü einklappen                                                                                |                                                                                            | Schlagwörter                               |  |  |  |  |

In dem kleinen Pop-Up-Fenster das unter dem markierten Text aufgeht einfach die URL eingeben. <u>Tipp 1</u>: Die URL zuvor in einem Browserfenster, das die gewünschte Seite zeigt, mit der Maus markieren und mit der Tastenkombination **<Strg><C>** in die "Zwischenablage" kopieren und im Eingabefenster mittels **<Strg><V>** einfügen.

### Wichtig:

Im Eingabefeld rechts auf das Zahnrad klicken, um das Fenster "Link einfügen/ ändern" zu erhalten:

- a) Bei externen Link immer anschalten: "Link in einem neuen Tab öffnen"
- b) Interne Links auf BEG eigene Posts oder Seiten kann man einfach durch Suchen nach einem Textbestandteil finden und dann einfach auswählen:

| Link einfüg     | jen/ändern          |                       | 3              | ĸ |
|-----------------|---------------------|-----------------------|----------------|---|
| Gib die Ziel-UR | L ein               |                       |                |   |
| URL             | https://klimasch    | utzverein-march.de    |                |   |
|                 | 🗹 Link in einem n   | ieuen Tab öffnen      | wenn extern!!! |   |
| Oder verlinke a | uf bestehende Inha  | alte                  |                |   |
| Suchen          | Gesc 🛶              |                       |                |   |
| Geschichte      |                     |                       | SEITE          |   |
| Über uns        |                     |                       | SEITE          |   |
| BEG March zi    | eht positive Bilanz | Anklicken zum Überneh | men 16.10.2020 |   |
| Generalversa    | mmlung 2020         | von internen Links    | 15.10.2020     |   |
| Gottenheim w    | virbt Mitglieder    |                       | 28.11.2019     |   |
| Datenschutz     |                     |                       | SEITE          |   |
| Abbrechen       |                     |                       | Aktualisieren  |   |

#### 6) Wenn sinnvoll: Bild einfügen

In jedem Beitrag sollte mindestens ein geeignetes Bild enthalten sein, um reine "Bleiwüsten" zu vermeiden.

#### Zur empfohlenen Bildgröße:

Wie langjährige Erfahrung gezeigt hat, sollte man von Anfang an eine einheitliche, standardisierte Bildgröße (v.a. Breite in Pixel, die Bildhöhe kann variieren, am besten aber auch einheitlich, z.B. im 16:9 Format).

Da Websiten immer öfter auf Handys aber auch auf HDTV-Bildschirmen mit 1920 x 1080 pixel im Format 16:9) angesehen werden, sollte man sich an diesem Format orientieren, aber die Größe internettauglich halbieren. Daher ergibt sich folgende "HDTV/2" Größen: **einheitlich 960 pixel breit** und wenn möglich 540 pixel hoch.

Am besten die Bilder VOR dem Hochladen auf den Webserver mit einer Bildbearbeitungssoftware auf das gewünschte Upload-Format 960px breit bringen.

Zunächst das gewünschte neue Bild durch **[Dateien hinzufügen]**, dann "Medien hinzufügen" und **Tab [Dateien hochladen]** im lokalen Dateiverzeichnis auswählen und das Foto dann in die "Mediathek" zu laden:

| 9 Dateien hinzufügen Visu                                                                                                    | Aktionen                           | Medien hinzufügen                    |
|----------------------------------------------------------------------------------------------------|------------------------------------|--------------------------------------|
| Datei 🔻 Bearbeiten 🔻 Ansicht 💌 Einfügen 💌 Format 💌 Werkzeuge 💌 Tabelle 💌                                                                                                    | Medien hinzufügen                  | Dateien hochladen Mediathek          |
| Absaz ▼ B I 46 ⊟ ▼ ⊟ ▼ 昰 圭 圭 ∂ 22 ℃ ℃                                                                                                    | Galerie erstellen                  |                                      |
| Georgia $\checkmark$ 12pt $\checkmark$ $\ddagger$ $\ddagger$ $\blacksquare$ $\textcircled{a}$ $\checkmark$ $\Omega$ $\equiv$ $\underline{A}$ $\checkmark$ $\blacksquare$ $\checkmark$ $\textcircled{b}$ | Audio-Wiedergabeliste<br>erstellen |                                      |
| Um das Potential für neue PV-Anlagen auf öffentlichen oder gewerblichen Dächern<br>Umland abzuklären, fand am 28. Mai 2021 ein erstes Treffen mit der                                                   | Video-Wiedergabeliste<br>erstellen | Dateien für den Upload bereitstellen |
| Ilimaschutzgruppe March sowie zwei anderen aus dem Umland statt.                                                                                                    | Beitragsbild                       | oder                                 |
| /                                                                                                    | Von URL einfügen                   | Dateien auswählen                    |

Im Tab [Mediathek] sieht man das hochgeladenen Foto blau umrandet und bereits ausgewählt:

Medien hinzufügen × Aktionen Nun den Alternativtext Medien hinzufügen Dateien hochladen Mediathek musterfoto.ipg Galerie erstellen Medien filtern (zum Vorlesen für Suchen 2. Januar 2021  $\sim$ Alle Medien Alle Dater 110 kB Audio-Wiedergabeliste Sehgeschädigte), den Titel 960 auf 540 Pixel erstellen Bild bea Video-Wiedergabeliste Endgültig löschen (wird im Beitrag unter dem erstellen Bild angezeigt) und (einfach Beitragsbild Alternativtext eren Klimaschutzgruppen Beschreibe den Zweck des identisch) als Beschreibung <u>Bildes</u>. Leer lassen, wenn das Von URL einfügen Bild nur als dekoratives kurz und bündig eingeben: Element dient. eren Klimaschutzgruppen Titel Wichtig: Beschriftung Austausch mit anderen Unten im Feld "Größen" Klimaschutzgrupper "Vollständige Größe" Beschreibung auswählen. T https://beg-march.de/wp Datei-URL: Dann "In den Beitrag BEG\_March\_Satzung 20191118 BEG March 20191211.pdf URL in die Zwischenablage 2014.pdf Beteilig\_FAQ.pdf einfügen" bestätigen. kopieren ANZEIGE-EINSTELLUNGEN FÜR ANHÄNGE Ausrichtung Keine ~ Keine Link zur Vollständige Größe - 🗸 Größe 1 Element ausgewählt 134 Leeren

# 7) Fertigen Beitrag mit Schlagwörtern ergänzen, evtl. dazwischen [Speichern] und schließlich [Veröffentlichen]:

| Neuen Beitrag erstellen                                                                                                    | Ansicht anpassen 🔻 Hil                                                                               | lfe 🔻    |
|----------------------------------------------------------------------------------------------------|----------------------------------------------------------------------------------------------------|----------|
| Abstimmung mit Klimaschutzgruppe                                                                                                    | Veröffentlichen ^ V                                                                                  |          |
| Permalink: https://beg-march.de/uncategorized/abstimmung-mit-klimaschutzgruppe/ Bearbeiten                                                                                                    | Speichern Vorsc                                                                                      | chau     |
| Op Dateien hinzufügen         Visuell         Text                                                                                                    | Status: Entwurf <u>Bearbeiten</u> Sidub aduit öffantlich Bearbeiten                                  |          |
| Datei • Bearbeiten • Ansicht • Einfügen • Format • Werkzeuge • Tabelle •         Absatz       • B       I       66 $\equiv$ • $\equiv$ $\equiv$ $\equiv$ @ 22 $\boxdot$ $\boxdot$ $\times$                                                                                                    | Sofort veröffentlichen <u>Bearbeiten</u>                                                             | <b>D</b> |
| Um das Potential für neue PV-Anlagen auf öffentlichen oder gewerblichen Dächern im<br>Umland abzuklären, fand am 28. Mai 2021 ein erstes Treffen mit der<br><b>Klimaschutzgruppe March</b> sowie zwei anderen aus dem Umland statt.                                                                                                    | Veröffentlic<br>Beitragsformat                                                                       | hen      |
|                                                                                                    | Kategorien ^ ~                                                                                       |          |
| Pour Generale<br>Desentioned of the second of the second of t | Schlagwörter  Mitglieder, Werbung OK Schlagwörter durch Kommas trennen. Wähle aus den meistgenutzten | ]        |
| N Praie Praie Prai    | Schlagwörtern Beitragsbild                                                                           |          |
| Austausch mit anderen Klimaschutzgruppen                                                                                                    |                                                                                                    |          |

Wortanzahl: 35

- 8) Der neue Beitrag erscheint dadurch automatisch auf der Startseite oben in der Liste "Beiträge" sowie in den diversen "Widgets" der Seitenleiste:
- 9) Der neue Beitrag erscheint in der Liste der Beiträge. (s. Dashboard) Dort kann ein Beitrag mit "QuickEdit" nachträglich optimiert werden (zum Beispiel: Anlagedatum von Hand anpassen, Schlagworte zufügen, Verfasser ändern, als Entwurf zurückziehen etc.)
- 10) Ein unerwünschter oder veralteter Beitrag kann auch in den "Papierkorb" geschoben werden.

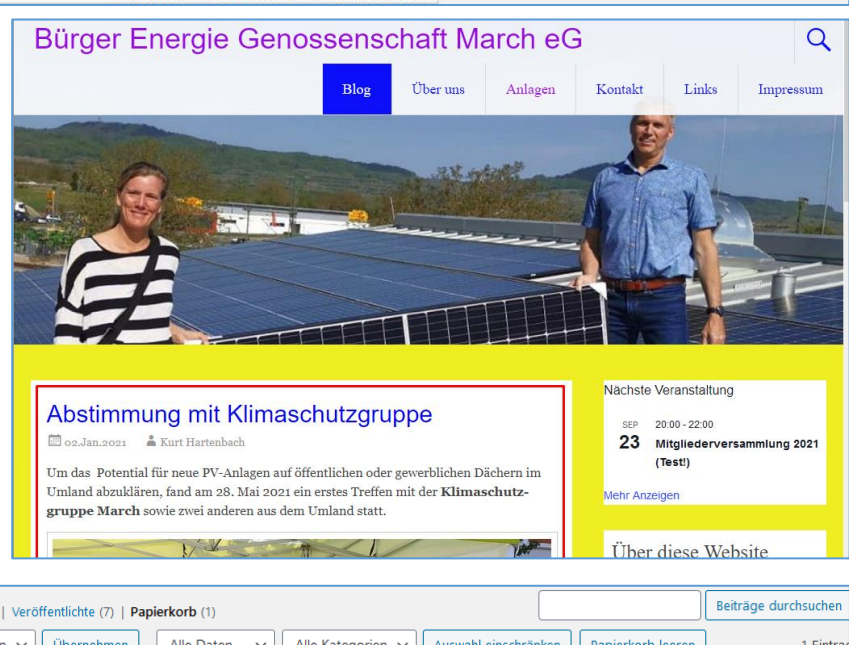

| Alle (7)   Meine (1)   Veröffentlichte (7)   Papie | erkorb (1)    |                   |                      |                   | Beiträge durchsuchen              |
|----------------------------------------------------|---------------|-------------------|----------------------|-------------------|-----------------------------------|
| Mehrfachaktionen 🗸 Übernehmen                      | Alle Daten 🗸  | Alle Kategorien 🗸 | Auswahl einschränken | Papierkorb leeren | 1 Eintrag                         |
| Titel                                              | Autor         | Kategorien        | Schlagwörter         | •                 | Datum                             |
| Abstimmung mit Klimaschutzgruppe                   | Kurt Hartenba | ch Uncategorized  | Aktion               | _                 | Zuletzt geändert<br>02.01.2021 um |

Entwurf wurde um 15:36:31 Uhr gespeichert.